# SMT C2401 SERIES

# **USER GUIDE**

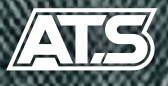

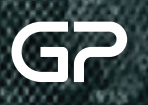

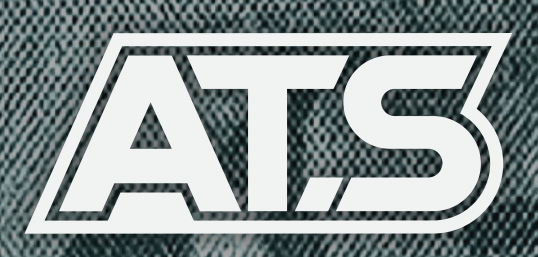

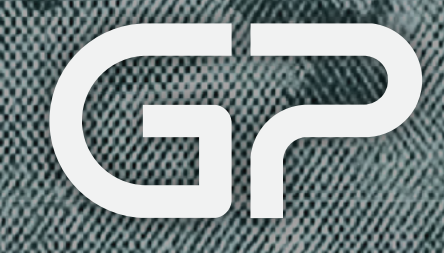

### **Copyright Information**

© Copyright 2020 Gunpower Co. Ltd. & ATS Co. Ltd Second Edition: July 2020 First Edition: March 2020

### WARRANTY

Gunpower & ATS shall not be liable for technical or editorial errors or omissions contained herein or for incidental or consequential damages in connection with the furnishing, performance, or use of this material. The information in this document is provided "as is" without warranty of any kind, including, but not limited to, the implied warranties of merchant ability and fitness for a particular purpose, and is subject to change without notice. The warranties for Gunpower & ATS products are set forth in the express limited warranty statements accompanying such products.

Nothing herein should be construed as constituting an additional warranty.

The information contained herein is subject to change without notice. The only warranties for Gunpower & ATS products and services are set forth in the express warranty statements accompanying such products and services. Nothing herein should be construed as constituting an additional warranty. Gunpower & ATS shall not be liable for technical or editorial errors or omissions contained herein.

## **Guide Topics**

- **1 Product Registration** ------ 04-05

### **3 Settings**

| A. Interface Descrip | otion | 08    |
|----------------------|-------|-------|
| B. Manual Update     |       | 09    |
| C. Factory Reset     |       | 10    |
| D. Setting Reset     |       | 11    |
| E. Sensor Check      | :     | 12-13 |

4 Getting New Contents ------ 14-15

### **5** Connecting Multiple SMTs

| A. Setting Up Multiple SMTs  | 16             |
|------------------------------|----------------|
| B. Activating Multiple Suppo | rt Contents 17 |

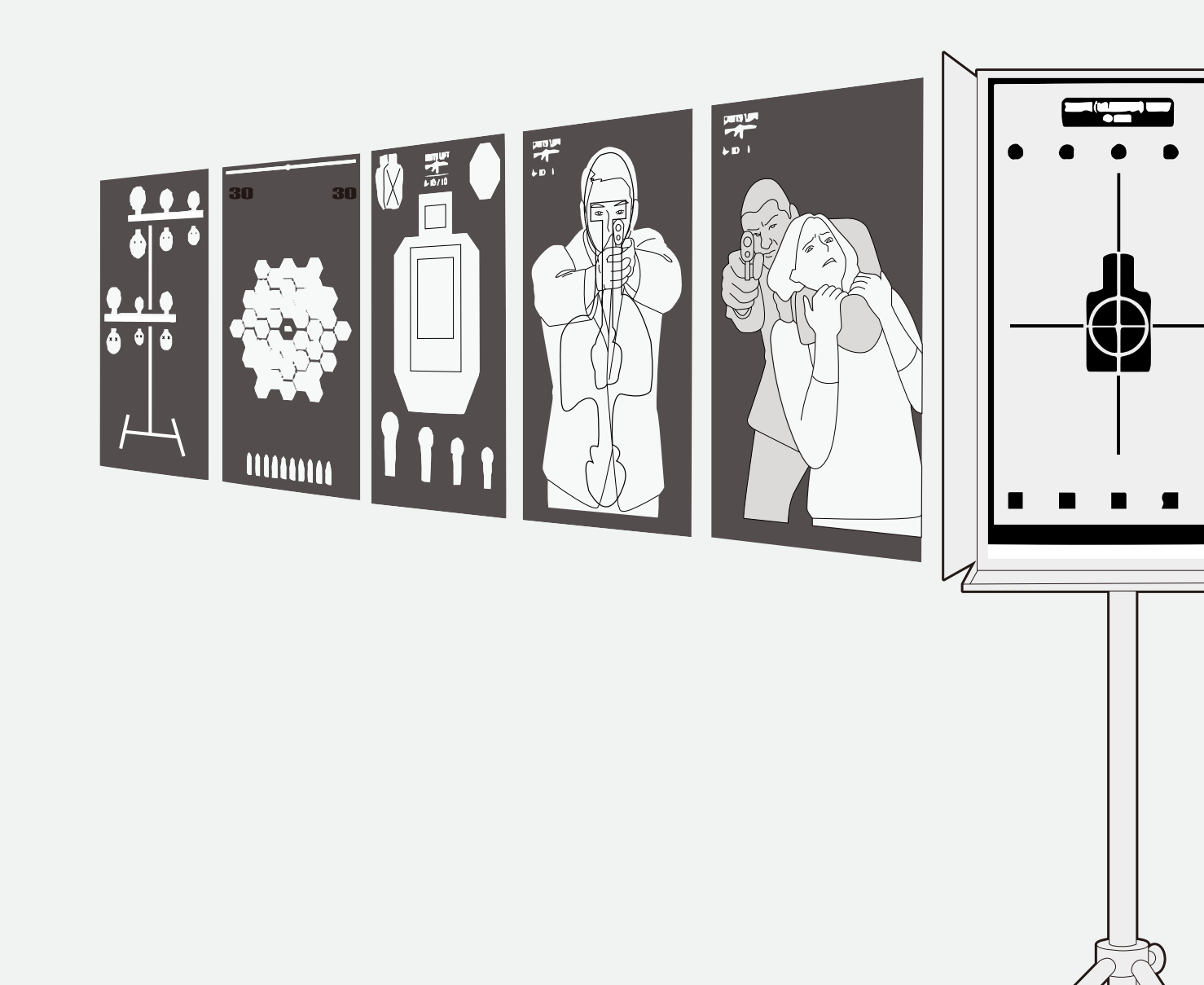

### **1** Product Registration

| SIGN IN | Product Build your range Projects Media,                                                                                                   | HOME > SIGN IN                                                                                                    |                                                                                                    |
|---------|----------------------------------------------------------------------------------------------------|----------------------------------------------------------------------------------------------------|----------------------------------------------------------------------------------------------------|
|         | Member Log In                                                                                                    |                                                                                                    |                                                                                                    |
|         | L og In                                                                                                    |                                                                                                    |                                                                                                    |
|         | Forget Password                                                                                                    |                                                                                                    |                                                                                                    |
|         | <ul> <li>Not a member yet?</li> <li>Storu so row and en/ov convenient<br/>features and benefits.</li> </ul>                                |                                                                                                    |                                                                                                    |
|         |                                                                                                    |                                                                                                    | CUNDOW/ED Inc                                                                                                    |
|         | 4.Company Name *                                                                                                    |                                                                                                    | GUNPOWER Inc.<br>MODEL :<br>IN PUT :<br>Manufacturing date :<br>Serial Number : 123456789                             |
|         | 4.Company Name <b>*</b><br>5.Business Category                                                                                             |                                                                                                    | GUNPOWER Inc.<br>MODEL :<br>IN PUT :<br>Manufarturing date :<br>Serial Number : 123456789                             |
|         | 4.Company Name •<br>5.Business Category<br><b>5. Additional Informa</b>                                                                    |                                                                                                    | GUNPOWER Inc.<br>MODEL :<br>IN PUT :<br>Manufacturing date :<br>Serial Number : 123456789                             |
|         | 4.Company Name<br>5.Business Category<br><b>5. Additional Informa</b><br>5. Type of Retail<br>Business                                     | ation<br>(ex: Firearms, Law Enforcement, Milita                                                                                | GUNPOWER Inc.<br>MODEL :<br>IN PUT :<br>Manufacturing date :<br>Serial Number : 123456789<br>CEFECCE<br>MADE IN KOREA |
|         | 4.Company Name<br>5.Business Category<br><b>5. Additional Informa</b><br>5. Type of Retail<br>Business<br>5. How Did you Hear<br>About Us? | ex: Firearms, Law Enforcement, Militation (ex: Firearms, Law Enforcement, Militation) (ex: Catalog Sales, Internet, Store From | GUNPOWER Inc.<br>MODEL :<br>IN PUT :<br>Manufacturing date :<br>Serial Number : 123456789<br>CEFECEE<br>MADE IN KOREA |

#### Access http://www.gunpower.com and join a membership.

- Scroll down and enter the serial number listed on the back of the product in 'Product Serial' at line 5.
- If there are two or more products, Enter a serial number of one product and enter a serial number of other product.

### **1** Product Registration

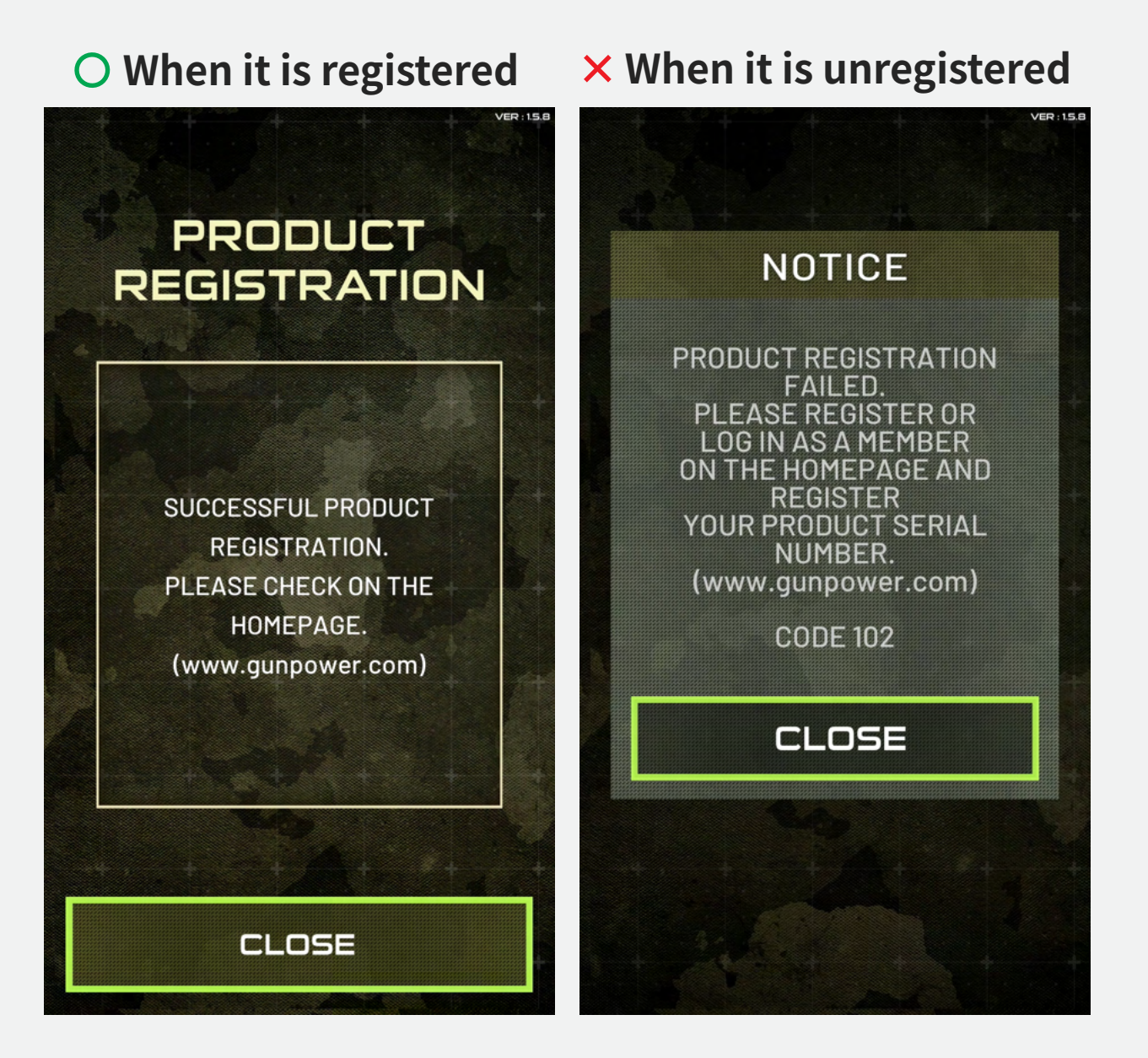

• Product can be registered again at setting.

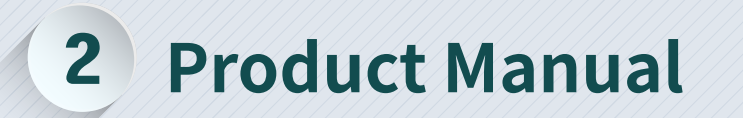

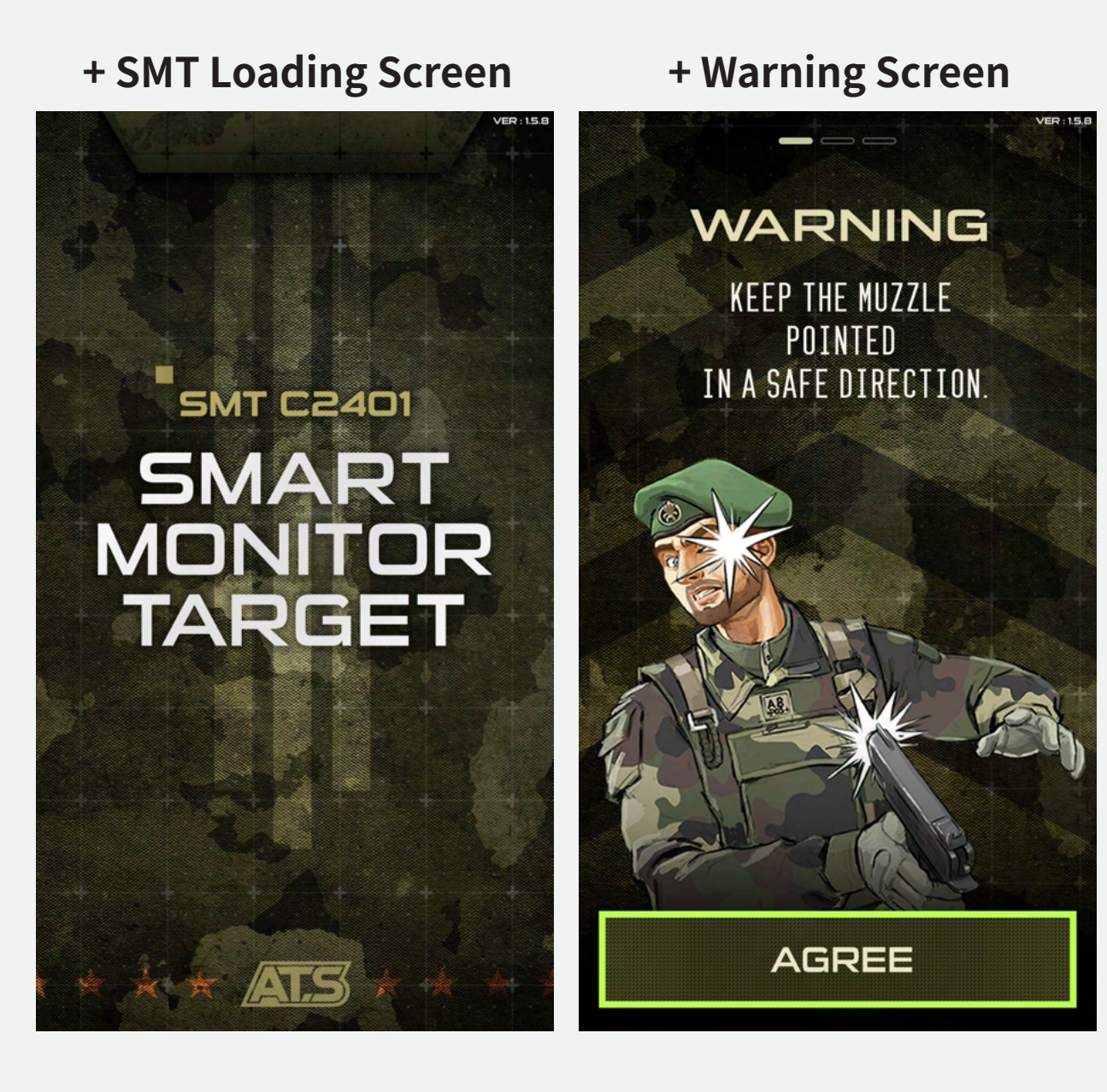

 After reviewing warning, Select 'AGREE' button[●]

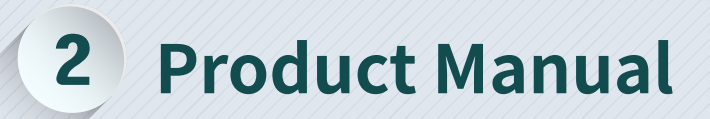

| Recent FAVORITES A-Z |            |   |  |  |
|----------------------|------------|---|--|--|
|                      | COMMAND I  | ۲ |  |  |
| 6 7 3                | COMMAND II |   |  |  |
|                      | AIMING     |   |  |  |
|                      | CRIMINAL   |   |  |  |
|                      | FLIP FLOP  |   |  |  |
| 2                    | HOSTAGE    |   |  |  |
|                      | SHOT TIMER |   |  |  |
|                      | SIGNAL     |   |  |  |
|                      | TARGET     |   |  |  |
| MULTI                | TRAINING   |   |  |  |

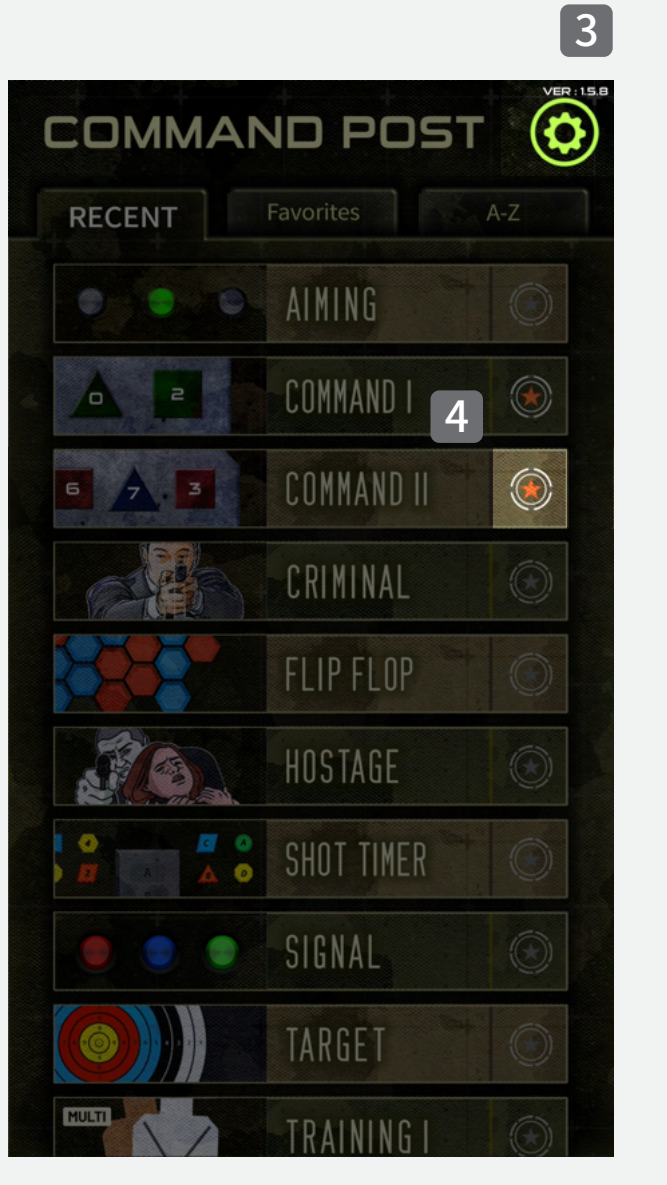

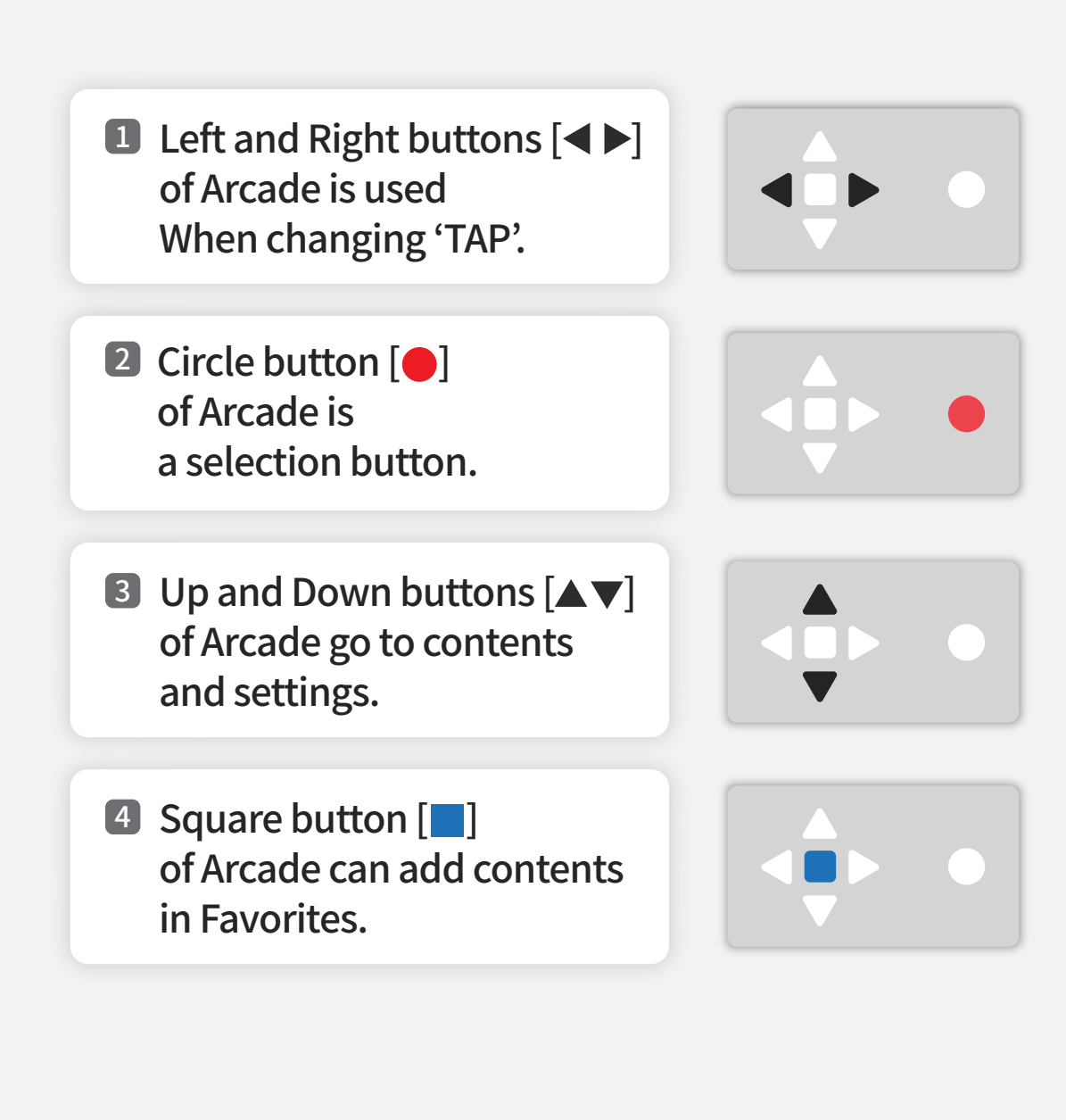

#### **A. Interface Description**

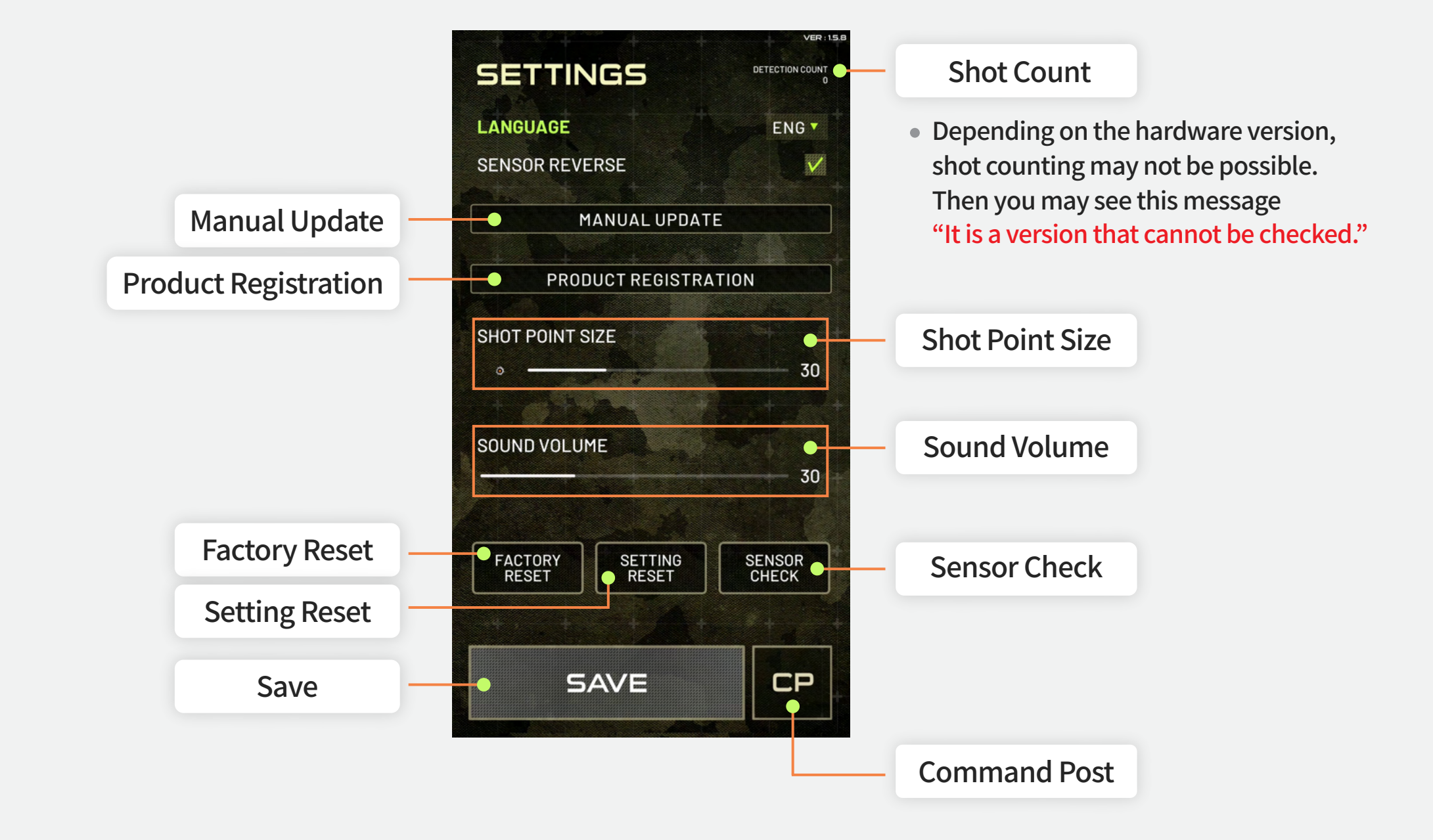

3

**Settings** 

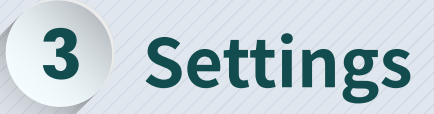

### **B. Manual Update**

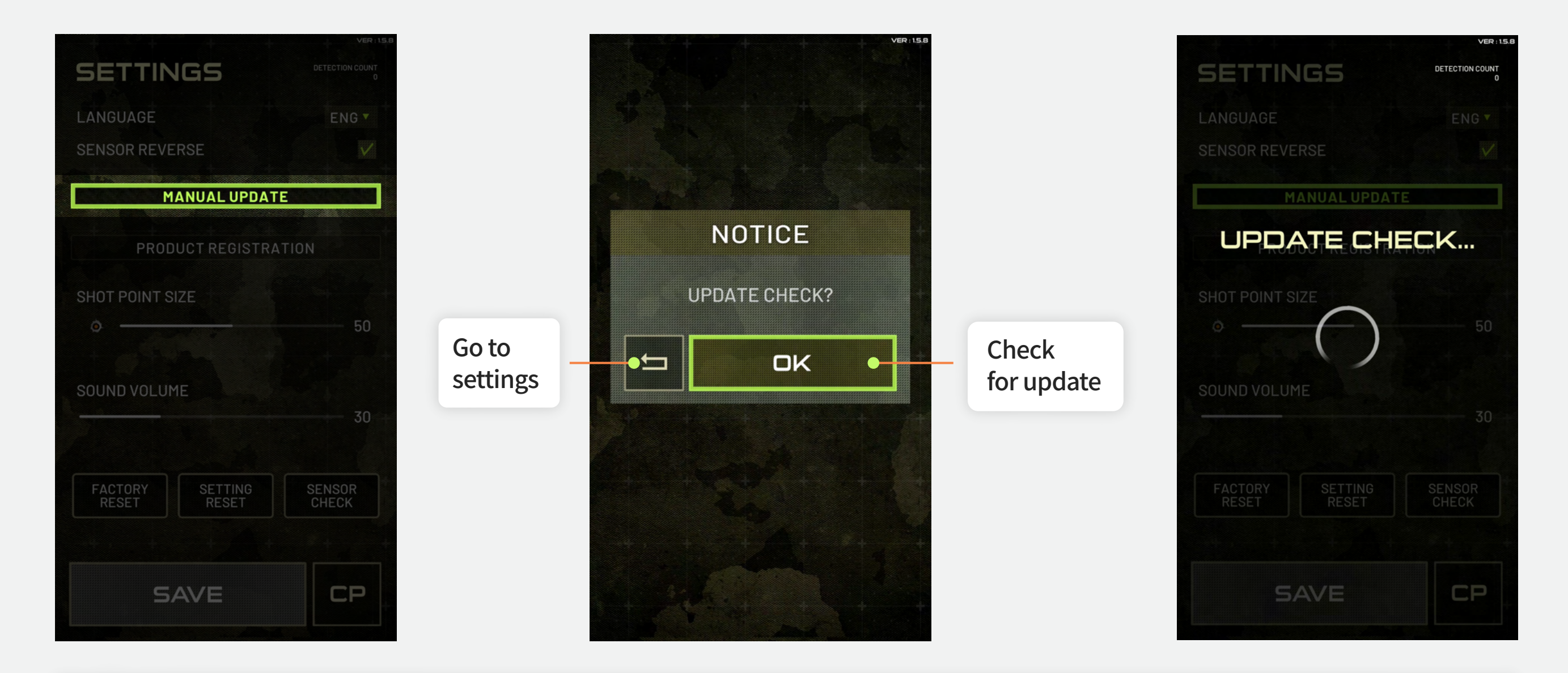

• Select the MANUAL UPDATE button to check for updates, then select the OK button to import the updates.

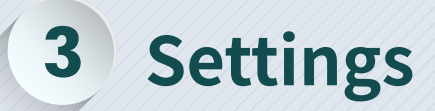

#### **C. Factory Reset**

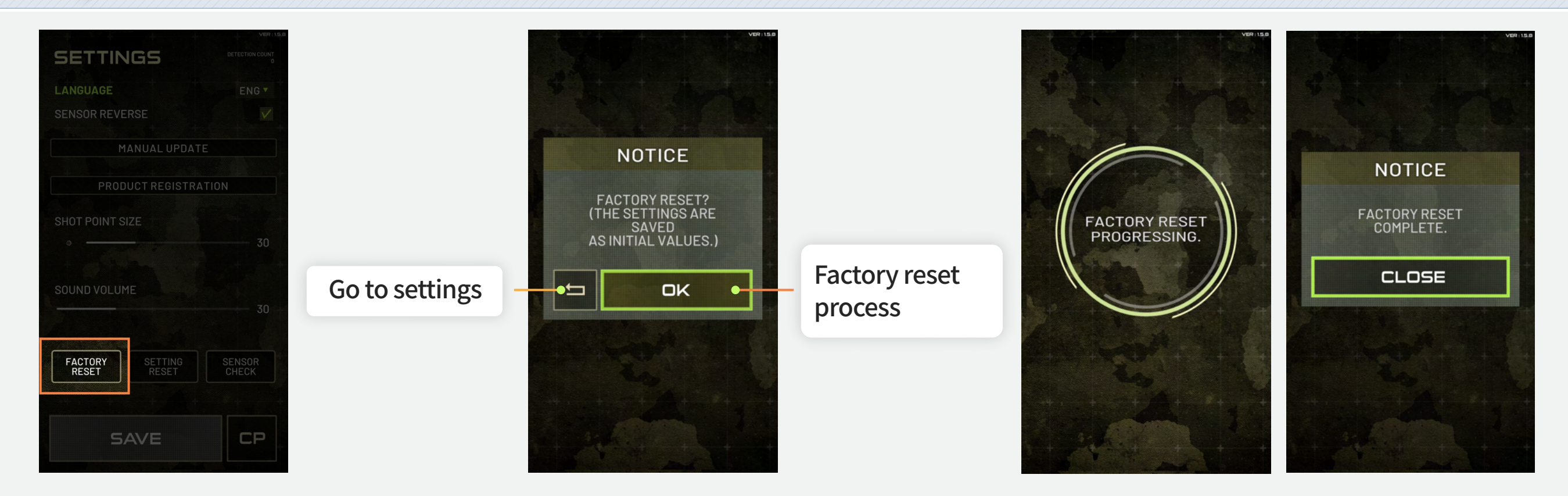

- Proceed with factory reset by selecting 'FACTORY RESET' button in settings.
- Factory reset takes place as follows when selecting 'OK' button.
- Factory reset may take few minutes or up to less than an hour.
- Selecting 'CLOSE' button goes back to settings.
- **※** Previously purchased contents are deleted.

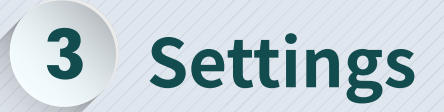

### **D. Setting Reset**

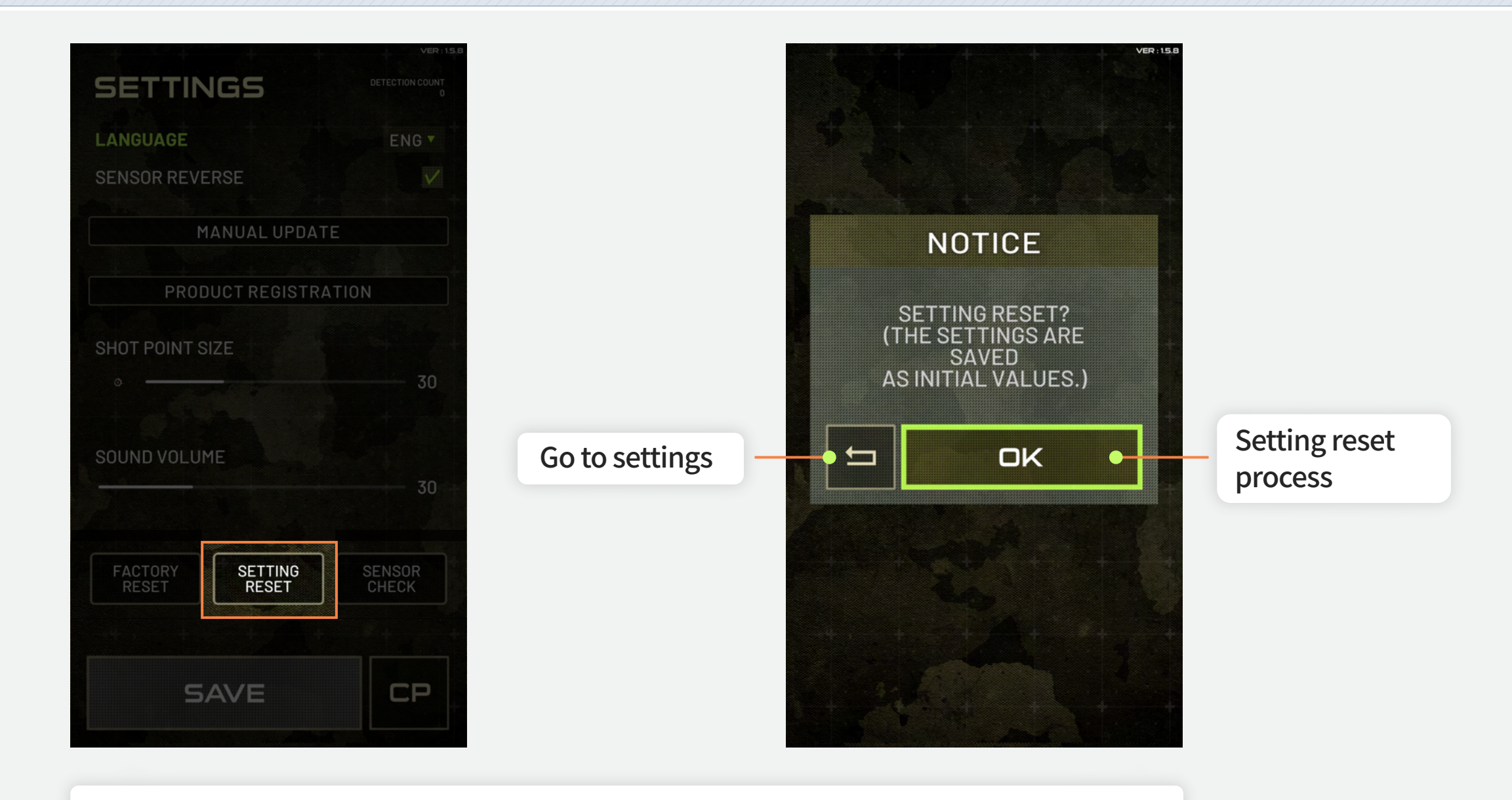

• Select the SETTING RESET button and select the OK button to reset the setting.

### **3** Settings

### E. Sensor Check

| SETTINGS                          |                 |
|-----------------------------------|-----------------|
| LANGUAGE                          | ENG •           |
| SENSOR REVERSE                    |                 |
| MANUAL UPDA                       | TE              |
|                                   |                 |
| PRODUCT REGISTR                   | ATION           |
| SHOT POINT SIZE                   |                 |
|                                   | 30              |
|                                   |                 |
| SOUND VOLUME                      |                 |
|                                   |                 |
|                                   |                 |
| FACTORY<br>RESET SETTING<br>RESET | SENSOR<br>CHECK |
|                                   |                 |
| SAVE                              | СР              |
|                                   |                 |

Check sensor by selecting
 'SENSOR CHECK' button in settings.

### **E. Sensor Check**

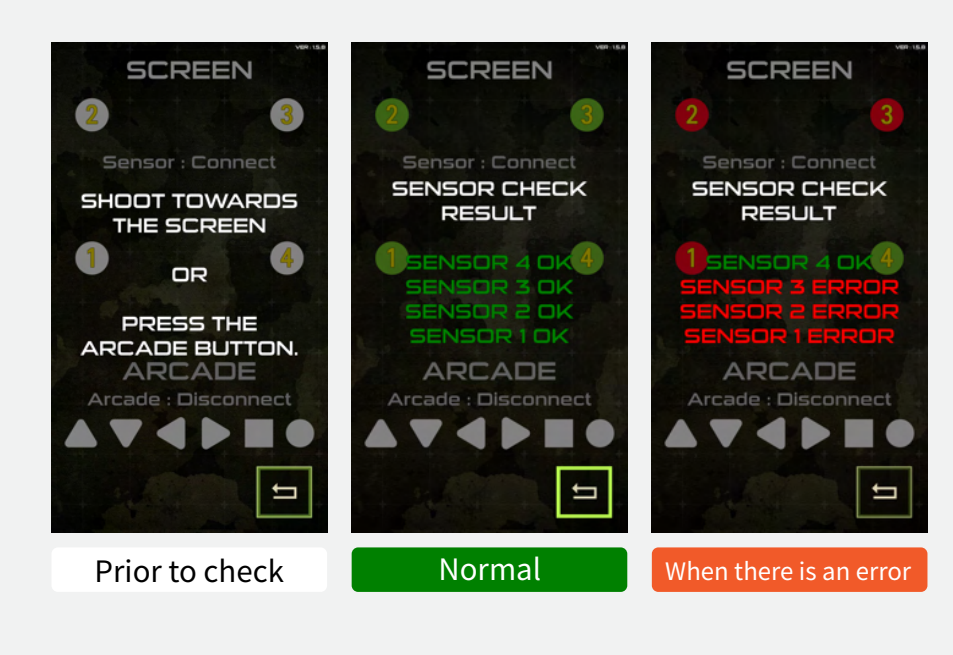

3

**Settings** 

#### SCREEN SCREEN Sensor : Connect Sensor : Connect SHOOT TOWARDS ARCADE BUTTON THE SCREEN CHECK RESULT OR OUADRANGLE BUTTON OK PRESS THE ARCADE BUTTON. ARCADE ARCADE Arcade : Disconnect Arcade : Disconnect Ţ ľ Prior to check Normal

#### Detection Sensor Check

Clicking 'SENSOR CHECK' button displays as the image on the left. At this time, SMT detection sensor condition can be checked by Shooting at the screen.

(When there is an error, it displays as the image on the right.)

#### Arcade Box Check

Selecting 'SENSOR CHECK' button displays as the image on the left. At this time, Arcade Box condition can be checked by Controlling Arcade Box. (When there is an error, it would not light up even the button is selected.)

### **4** Getting New Contents

#### SIGNAL SOFTWARE SIGNAL SOFTWARE Product Name Own label brand Brand 104.5 018.61 MSRP USD 4.99 Product Code P00000EP Product promotion via fE SNS Purchase Contents (Minimum Order: 1 or more) After logging in on the website, Select quantity. Select the desired contents in Product – Software, HOME RE TRY SIGNAL SOFTWARE SCORE A WESTENALTY And click 'Buy Now' to make a purchase. **Downloading contents requires** Total(Quantity): USD 4.99 (1 item(s)) Roll over to zoom 'Product Registration' before and after purchase. Add to Add to cart Buy now Wish list Q Zoom < Previous Next > I Thank you for shopping with us. gunpowertest, your membership level is [Distributor]. Please enjoy 50% Additional discount is on purchases over bank deposit USD 1.00 or more.

### **4** Getting New Contents

| SETTINGS                          |                 |
|-----------------------------------|-----------------|
| LANGUAGE                          | ENG 🔻           |
| SENSOR REVERSE                    |                 |
| MANUAL UPDATE                     |                 |
| PRODUCT REGISTRATI                | ON              |
| SHOT POINT SIZE                   | 50              |
| SOUND VOLUME                      | 30              |
| FACTORY<br>RESET SETTING<br>RESET | SENSOR<br>CHECK |
| SAVE                              | CP              |

Download Purchased Contents

When product registration and content purchase are completed, Select 'MANUAL UPDATE' button in settings, And proceed with update to download contents in SMT.

### **5** Connecting Multiple SMTs

### A. Setting Up Multiple SMTs

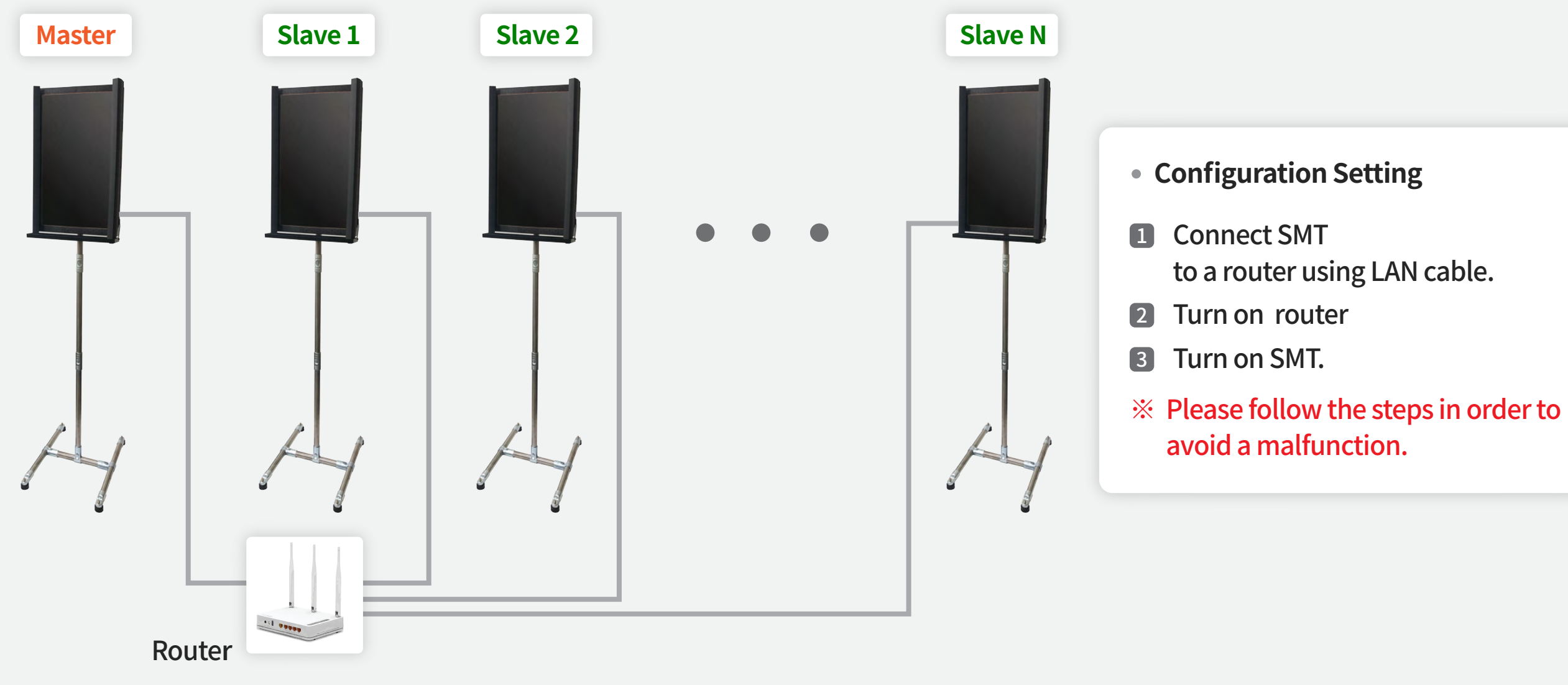

\* Router, LAN cable shall be purchased separately

### **5** Connecting Multiple SMTs

### **B. Activating Multiple Support Contents**

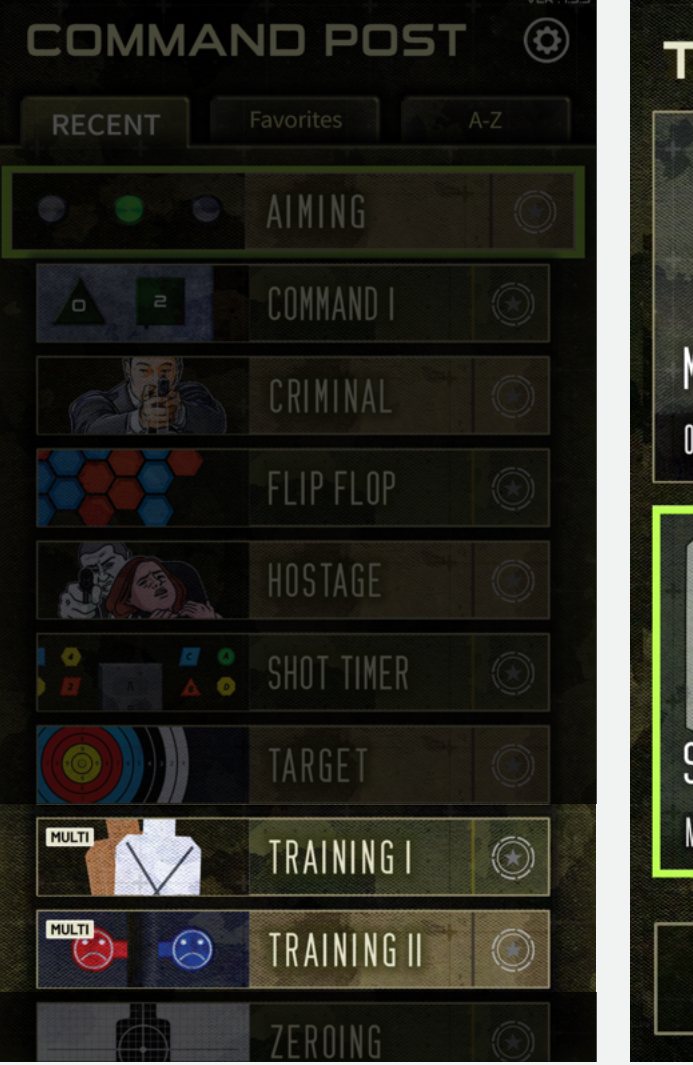

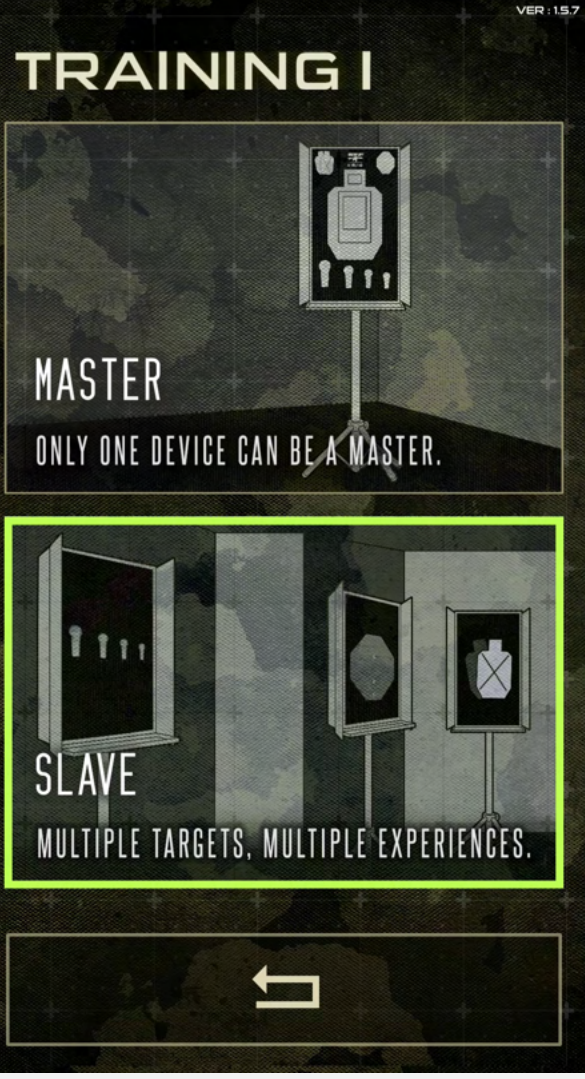

After you connect all the units, please find contents indicated 'MULTI' among contents. When you select MULTI contents, it requires a master unit to activated as 'MULTI' and the other units are automatically designated as 'Slaves'. If some of units are not activated as 'Slaves', please follow the steps below.

- Checking LAN cable connection and router status (all LAN cable ports should be blinking)
- **2** Turn off all the SMTs.
- **3** Restart your router.
- **4** Turn on all the SMTs.
- 5 Activate MASTER unit.

Once all the SMT units are set up, slave unit cannot be used independently.

Going back to individual SMT units. (Turning off multiple SMT function) Simply move back to 'CP' page on MASTER units and other SLAVE units as well.